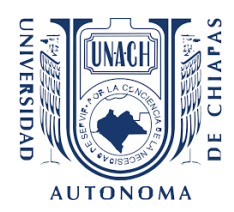

UNIVERSIDAD AUTÓNOMA DE CHIAPAS

PROGRAMA DE ESTÍMULOS AL DESEMPEÑO DEL PERSONAL DOCENTE

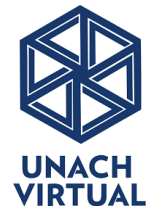

# SISTEMA PEDPED MANUAL DE USUARIO

# Contenido

| Acceso al sistema1                     |
|----------------------------------------|
| Actualizar datos2                      |
| Menú de grado y Nivel Académico 3      |
| Estudios en el extranjero3             |
| Formulario de Grado y Nivel Académico3 |
| Formulario3                            |
| Cargar archivo                         |
| Visualizar archivo cargado3            |
| Eliminar archivo                       |
| Pagina de inicio (bienvenida)5         |
| Permanencia y dedicación6              |
| Calidad académica7                     |
| Registro de Rubros8                    |
| Marcaje de colores8                    |
| Registrar nombre de documento9         |
| Eliminar registro9                     |
| Carga de archivos10                    |
| Finalizar proceso11                    |

# ACCESO AL SISTEMA

- 1. Avisos: Esta área contiene información importante de leer sobre el proceso.
- Manual y Reglamento: El Reglamento de Carrera Docente es el documento que determina los mecanismos de aplicación del programa.
   El Manual de usuario mostrará una descripción general para el uso adecuado del sistema.
   Estos documentos estarán disponibles en todos los módulos dentro del sistema. Se sugiere leer detalladamente antes de iniciar.
- 3. Mensajes: El sistema muestra diferentes mensajes dependiendo el caso. Algunos mensajes son:
  - "Credenciales invalidas": Cuando los datos de acceso son incorrectos.
     En caso de no recordar su contraseña, solicite una nueva al correo <u>pedped@unach.mx</u>.
  - "El periodo del proceso ha finalizado": El mensaje aparece al querer acceder después de la fecha de cierre del proceso.
- 4. Formulario de Acceso: El usuario es el número de plaza con la que está adscrito a la Universidad; y la contraseña es su RFC, que posteriormente se le pedirá hacer el cambio de la misma para protección de sus datos.

En caso de aparecer mensajes con errores del sistema, favor de notificar al correo antes señalado.

|                                                                                                    | 7                                                                                                    | Reglamento Carrera Docente | ß |
|----------------------------------------------------------------------------------------------------|----------------------------------------------------------------------------------------------------|----------------------------|---|
| Se les informa que toda la evid<br>ser presentada de manera indiv<br>Escuela como lo establece las b | encia es obligatoria(documentos comprobatorios), deberá<br><i>r</i> idual en caja de cartón o de plástico, en su Facultad o<br>Dases de la convocatoria. | Janual de usuario          | Ŀ |
|                                                                                                    | Acceso                                                                                                    |                            |   |
|                                                                                                    | 7777<br>4                                                                                                    |                            |   |
|                                                                                                    | Ingresar                                                                                                    |                            |   |

### **ACTUALIZAR DATOS**

 Solicitud de datos: Para empezar a hacer uso del sistema, como única ocasión aparecerá una pantalla de solicitud de datos personales, grados y nivel de estudio y cambio de contraseña para protección de sus datos.

Deberá verificar sus datos que aparecen en el recuadro, que estos sean los correctos, de no ser así, envíe un correo a pedped@unach.mx para rectificarlos.

|                                                                                                 |                                                                                                    | Bienvenido                                                                              | (A)                                                                         |                                                            |
|-------------------------------------------------------------------------------------------------|----------------------------------------------------------------------------------------------------|-----------------------------------------------------------------------------------------|-----------------------------------------------------------------------------|------------------------------------------------------------|
| Ahora le pedimos que                                                                            | e confirme sus datos, en caso o<br>v si percibe alguna falla técnica e                                                   | de haber algun error en estos, fa<br>n el sistema enviar un correo a <b>ob</b>          | avor de reportarlo a la siguiente cu<br>peth.regalado@unach.mx              | enta de correo electrónico                                 |
| En caso de que sean c<br>documentos. Además<br>que actualmente tiene<br>Esta pantalla de confic | orrectos estos, le pedimos separa<br>de confirmar sus datos se le pic<br>asignada.<br>nuración sólo le anarecerá en est. | e su nombre en Nombres y Apelli<br>de <b>cambiar su contraseña</b> para p<br>a ocasión. | dos, para que se muestren correctar<br>orotección de los mismos, la contras | ente en la impresión de los<br>eña debe ser diferente a la |
| Lota partana de corrig                                                                          |                                                                                                    | , , , ,                                                                                 |                                                                             |                                                            |
|                                                                                                 | Nombre Completo:                                                                                                    | JAVIER PEREZ JESUS                                                                      |                                                                             |                                                            |
|                                                                                                 | Categoría:                                                                                                    | PROFESOR TITULAR T.C.                                                                   | с                                                                           |                                                            |
|                                                                                                 |                                                                                                    |                                                                                         |                                                                             |                                                            |
|                                                                                                 | Escuela o Facultad:                                                                                                    | ESC. DE LENGUAS CAMP                                                                    | US TAPACHULA                                                                |                                                            |

- 2. Avisos importantes.
- 3. Manuales: Menú desplegable que contiene el Reglamento de Carrera Docente y Manual de usuario.
- Salir: Cierra el proceso y sale del sistema. El sistema cierra sesión automáticamente despues de 30 minutos de inactividad.

| nido(a): Jesus Javier                                                            |                                                         | 3 Manuales -                                 |
|----------------------------------------------------------------------------------|---------------------------------------------------------|----------------------------------------------|
|                                                                                  |                                                         | Reglamento Carrera Docente 🔀                 |
| 2 En caso de que no haya incluido los documentos en la evaluación anterior carga |                                                         | Manual de usuario 📙                          |
|                                                                                  |                                                         |                                              |
|                                                                                  | Seleccionar en caso de haber estudiado en               | el extranjero.                               |
| LICENCIATURA                                                                     | Seleccionar en caso de haber estudiado en Licenciatura* | a el extranjero.<br>*Campo obligatori        |
| <b>LICENCIATURA</b><br>ESPECIALIDAD                                              | Seleccionar en caso de haber estudiado en Licenciatura* | e <b>el extranjero.</b><br>*Campo obligatori |

- 5. Menú de grado y Nivel Académico: Con este podrá navegar entre los formularios para registrar su nivel académico con los documentos comprobatorios.
- 6. Estudios en el extranjero: Si se selecciona registrará que se ha estudiado en el extranjero y omite el paso de registro de Licenciatura.

#### 7. Formulario de Grado y Nivel Académico

- **7.1 Formulario:** Escribir en cada campo los datos que se solicitan; no podrá subir algún documento mientras no haya llenado los campos que le corresponden. De esta forma será para las siguientes áreas (Especialidad, Maestría, Doctorado).
- **7.2 Cargar archivo:** Al dar click en *Buscar archivo..* se abrirá una ventana donde podrá buscar y seleccionar el documento comprobatorio del grado.

El sistema solo permite cargar archivos con un tamaño igual o menor a 2 MB (2000KB). En caso de que el tamaño del archivo exceda a lo permitido, podrá usar algún programa que reduzca el tamaño del mismo, como sugerencia se muestra el siguiente enlace <u>https://smallpdf.com/compress-pdf</u>

**7.3 Visualizar archivo cargado:** Para visualizar el archivo cargado, dar click en el recuadro que diga el tipo de documento que desea ver, por ejemplo, *Título de Licenciatura*. Este se abrirá en una nueva pestaña o se descargará automáticamente dependiendo del formato del archivo.

7.4 Eliminar archivo: Elimina permanentemente el archivo cargado.

Puede actualizar el archivo seleccionando uno nuevo y dando click en guardar.

|                                                                                                    | (5)                                       | Seleccionar en caso de haber estudiado en el extranjero 6                                                                                                    |                     |
|----------------------------------------------------------------------------------------------------|-------------------------------------------|----------------------------------------------------------------------------------------------------|---------------------|
|                                                                                                    | LICENCIATURA                              | Licenciatura*                                                                                                    | *Campo obligatorio. |
|                                                                                                    | ESPECIALIDAD                              | Licenciatura en Sistemas Computacionales                                                                                                    |                     |
|                                                                                                    | MAESTRÍA                                  | Institución*                                                                                                    | 7.1                 |
|                                                                                                    | DOCTORADO                                 | Universidad Autónoma de Chiapas                                                                                                    |                     |
|                                                                                                    | DATOS GENERALES                           | Documentos*                                                                                                    |                     |
|                                                                                                    |                                           | Título registrado                                                                                                    | Buscar archivo      |
| Abrir                                                                                                    | <u> </u>                                  | Cédula registrada                                                                                                    | Buscar archivo      |
| Organizar  Vueva carpeta                                                                                                    |                                           |                                                                                                    | <b>D</b> . Cuardar  |
| Favoritos     Biblioteca Documento     Incluye: 2 ubicaciones                                                                                                    | OS Organizar por: Carpeta •               |                                                                                                    | Guardia             |
| Sitios recientes                                                                                                    | landhan<br>Nac                            | Archivos cargados                                                                                                    |                     |
| Bibliotecas Decumentos Ministrational Ministrational Ministration |                                           | Título de Licenciatura <sup>(1)</sup> <sup>(2)</sup> <sup>(2)</sup> | ciatura 🕒 🛍<br>7.4  |
| Nombre: 101-8993                                                                                                    | Todos los archivos     Abrir     Cancelar |                                                                                                    |                     |

8. Datos Generales: Solicitud de datos que son de suma importancia, algunos de ellos son obligatorios para continuar con el proceso.

#### Es obligatorio realizar el cambio de contraseña para continuar con el proceso.

Al dar clic en *Guardar y continuar*, aparecerá un mensaje confirmando que los datos se han guardado correctamente y será redirigido a la página de bienvenida.

|                | Seleccionar en caso de haber es | studiado en el extranjero.             |
|----------------|---------------------------------|----------------------------------------|
| LICENCIATURA   |                                 | "Campo obligatorio<br>Datos personales |
| SPECIALIDAD    | Nombre(s)*                      | ·                                      |
| AESTRÍA        | JESUS                           |                                        |
| CTORADO        | Apellido paterno*               | Apellido materno*                      |
| ATOS GENERALES | JAVIER                          | PÉREZ                                  |
|                | Correo electrónico*             |                                        |
|                | a150044@unach.mx                | 8                                      |
|                | Teléfono*                       | Celular                                |
|                |                                 |                                        |
|                |                                 | Datas da assasa                        |
|                |                                 | Datos de acceso                        |
|                | Numero de plaza                 |                                        |
|                |                                 |                                        |
|                | Nueva contraseña*               | Confirmar contraseña*                  |
|                |                                 |                                        |
|                |                                 | Guardar y continuar                    |
|                |                                 | ,                                      |

### **PAGINA DE INICIO (BIENVENIDA)**

1. Se muestra información sobre el proceso, como el objetivo y periodo que se evalúa. Para pasar a la siguiente pantalla de click en *Continuar* 

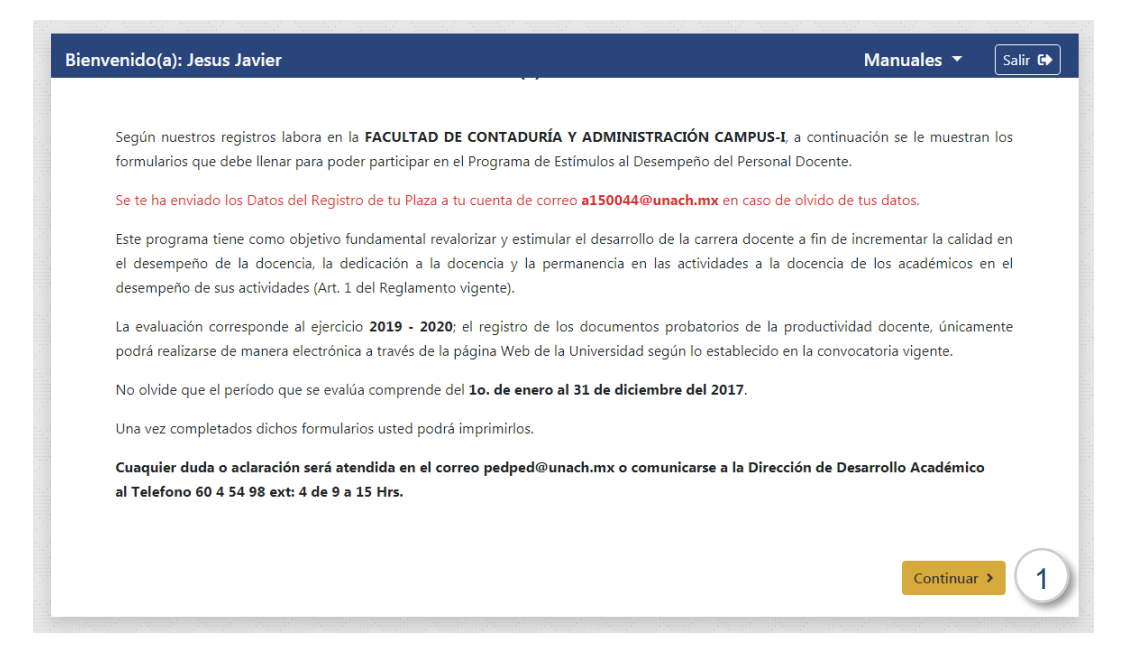

2. Podrá descargar cada documento para armar el paquete PEDPED, dando click en cada uno de los iconos que se muestran en el recuadro.

3. Para iniciar con el llenado de la guía de evaluación, debe dar click al botón *Llenar*. Este botón cambiará dependiendo si el usuario vuelve a ingresar posteriormente y haya realizado algún registro, pero no finalizó; aparecerá con la leyenda *Modificar*, o bien, la leyenda *Imprimir* en caso haya finalizado la encuesta por completo.

| CON LOS DOCUMENTOS PROBATORIOS DEBERÁ CONTENE              | R, los siguientes                                                                                                    | 4 puntos:                                                                                                    |                                                                                                    |                                                                                                    |
|------------------------------------------------------------|----------------------------------------------------------------------------------------------------|----------------------------------------------------------------------------------------------------|----------------------------------------------------------------------------------------------------|----------------------------------------------------------------------------------------------------|
| iación con los datos capturados en este sistema debidament |                                                                                                    |                                                                                                    |                                                                                                    |                                                                                                    |
| l docente, fecha y hora de impresión, número de páginas y  | te impresa (Inclu<br>firma del interes                                                                                                    | ye un segme<br>ado).                                                                                                    | nto con nombi                                                                                                    | e, plaza                                                                                                    |
| participación debidamente firmada. (Formato FO-113-04-04   | )                                                                                                    |                                                                                                    |                                                                                                    |                                                                                                    |
| untajes obtenidos. (Formato FO-113-04-03)                  |                                                                                                    |                                                                                                    |                                                                                                    |                                                                                                    |
| cormato 1), será su comprobante*.                          | Patatan                                                                                                    | <b>6</b> 1 /                                                                                                    |                                                                                                    |                                                                                                    |
| Guia de evaluación                                         | No llenado                                                                                                    | Accion                                                                                                    | 3                                                                                                    |                                                                                                    |
| Formato FO-113-04-03 (Puntajes Obtenidos)                  | Disponible                                                                                                    | *                                                                                                    |                                                                                                    |                                                                                                    |
| Formato FO-113-04-02 (Recepción de Documentos)             | Disponible                                                                                                    | *                                                                                                    |                                                                                                    |                                                                                                    |
| Formato FO-113-04-04 (Solicitud de Ingreso al Programa)    | Disponible                                                                                                    | Ł                                                                                                    |                                                                                                    |                                                                                                    |
|                                                            |                                                                                                    |                                                                                                    |                                                                                                    |                                                                                                    |
|                                                            | articipación debidamente firmada. (Formato FO-113-04-04<br>antajes obtenidos. (Formato FO-113-04-03)<br>cormato 1), será su comprobante*. | Principación debidamente firmada. (Formato FO-113-04-04)         Intajes obtenidos. (Formato FO-113-04-03)         Commato 1), será su comprobante*.         Descripción       Estatus         Guia de evaluación       No Ilenado         Formato FO-113-04-03 (Puntajes Obtenidos)       Disponible         Formato FO-113-04-02 (Recepción de Documentos)       Disponible         Formato FO-113-04-04 (Solicitud de Ingreso al Programa)       Disponible | Descripción       Estatus       Acción         Guia de evaluación       No llenado       Image: Comparibility of the second second se | Descripción       Estatus       Acción         Guia de evaluación       No llenado       2 Llenar       3         Formato FO-113-04-03 (Puntajes Obtenidos)       Disponible       ≦         Formato FO-113-04-02 (Recepción de Documentos)       Disponible       ≦         Formato FO-113-04-04 (Solicitud de Ingreso al Programa)       Disponible       ≦ |

### **PERMANENCIA Y DEDICACIÓN**

1. En los rubros de PERMANENCIA y DEDICACIÓN, los apartados correspondientes a Documentos de Antigüedad y al Documento que avala las horas frente a grupo, deberán estar seleccionados para poder continuar.

**Nota:** Ningún documento podrá ser incluido en los expedientes, si no fue registrado debidamente en los formatos.

|                                                    | 5                                                                                                    |                                                 |                                      |  |
|----------------------------------------------------|----------------------------------------------------------------------------------------------------|-------------------------------------------------|--------------------------------------|--|
|                                                    |                                                                                                    | Punt                                            | aje                                  |  |
|                                                    | Antiguedad 10%                                                                                                    | Mínimo                                          | Máximo                               |  |
|                                                    | 1 a 5 años (9 puntos por año)                                                                                                    | 9                                               | 45                                   |  |
|                                                    | 6 a 10 años (9 puntos por año)                                                                                                    | 54                                              | 90                                   |  |
|                                                    | 11 años en adelante                                                                                                    |                                                 | 100                                  |  |
| Document          DEDICACIÓ         Se tomará en o | os de la antigüedad de la Dirección de Personal de la U<br>N:<br>onsideración la siguiente tabla:                                                                                   | NACH 1                                          |                                      |  |
| Documen     DEDICACIÓ Se tomará en o               | os de la antigüedad de la Dirección de Personal de la U<br>N:<br>onsideración la siguiente tabla:                                                                                   | NACH 1<br>Promedio de                           | Puntaje                              |  |
| Documen  DEDICACIÓ Se tomará en o                  | os de la antigüedad de la Dirección de Personal de la U<br>N:<br>onsideración la siguiente tabla:<br>Horas de clase del período que se evalúa                                       | Promedio de<br>Maestría-Doctorado               | Puntaje<br>Licenciatura              |  |
| Document<br>DEDICACIÓ<br>Se tomará en o            | os de la antigüedad de la Dirección de Personal de la U<br>N:<br>onsideración la siguiente tabla:<br>Horas de clase del período que se evalúa<br>4 horas clase                      | Promedio de<br>Maestría-Doctorado<br>100        | Puntaje<br>Licenciatura<br>50        |  |
| Document<br>DEDICACIÓ<br>Se tomará en o            | os de la antigüedad de la Dirección de Personal de la U<br>N:<br>onsideración la siguiente tabla:<br>Horas de clase del período que se evalúa<br>4 horas clase<br>5 - 8 horas clase | Promedio de<br>Maestría-Doctorado<br>100<br>150 | Puntaje<br>Licenciatura<br>50<br>100 |  |

2. Al pasar el puntero del mouse en cualquiera de los dos iconos de interrogación, se mostrará una descripción de cada uno de los rubros.

| <b>NSTRUCCIONES:</b> Esta<br>Personal Docente, y la c | guía consta de dos secciones, una de<br>otra por la Comisión Evaluadora.<br>La perma<br>10% de la<br>por el tie<br>Por cada<br>la máxim | anencia en las activio<br>a calificación total y s<br>mpo de actividad do<br>año de antigüedad s<br>a de 100 puntos. | dades a la doce<br>se evaluará por l<br>cente dentro de<br>se otorgarán 9 p | cencia, tendrà i<br>r la antigüedad,<br>de la Universida<br>i puntos, la punt |
|-------------------------------------------------------|----------------------------------------------------------------------------------------------------|----------------------------------------------------------------------------------------------------|-----------------------------------------------------------------------------|-------------------------------------------------------------------------------|
| PERMANENCI                                            | A:                                                                                                    |                                                                                                    |                                                                             |                                                                               |
| Se calificará de acu                                  | Jerdo a la siguiente tabla:                                                                                                    |                                                                                                    |                                                                             |                                                                               |
|                                                       |                                                                                                    | Pu                                                                                                    | ntaje                                                                       |                                                                               |
|                                                       | Antipited and 10%                                                                                                    |                                                                                                    |                                                                             |                                                                               |
|                                                       | Antigüedad 10%                                                                                                    | Mínimo                                                                                                    | Máximo                                                                      |                                                                               |
|                                                       | Antigüedad 10%<br>1 a 5 años (9 puntos por año)                                                                                         | Mínimo<br>9                                                                                                    | Máximo<br>45                                                                |                                                                               |
|                                                       | Antigüedad 10%<br>1 a 5 años (9 puntos por año)<br>6 a 10 años (9 puntos por año)                                                       | Mínimo           9           54                                                                                      | <b>Máximo</b><br>45<br>90                                                   |                                                                               |

# CALIDAD ACADÉMICA

- 1. Finalizar Proceso: Termina por completo el proceso de llenado de la guía, por lo que, al volver a ingresar solo podrá imprimir el documento con los datos que registró.
- 2. Modificar perfil: Abre el formulario para poder modificar su información de nivel académico y datos personales. Para modificar su contraseña, habilite la opción *Modifica datos de acceso.*
- 3. Navegacion: Contienen enlaces hacia las seccion que conforman el proceso.
- 4. Nota: Le presenta algunos recordatorios sobre el uso del sistema.
- 5. Menú: Podrá navegar en cualquiera de los rubros presentados.
  - ✓ Grado y Nivel
  - ✓ Enseñanza y Aprendizaje
  - ✓ Investigación
  - ✓ Tutorías
  - ✓ Participación

| nvenido(a): Jesus Javier                                                                                                |                                                                                                    | Manuales 🔻                                                            | Finalizar Proceso                                      | 🔒 Modificar perfil 💄                         |
|----------------------------------------------------------------------------------------------------|----------------------------------------------------------------------------------------------------|-----------------------------------------------------------------------|--------------------------------------------------------|----------------------------------------------|
| Inicio / Guía de evaluación / Rub                                                                                       | bros 3                                                                                                    |                                                                       |                                                        |                                              |
|                                                                                                    | CALIDAE                                                                                                    | ) ACADÉMICA                                                           |                                                        |                                              |
| El rubro de Calidad en el desen<br>211 y la máxima de 700 puntos                                                        | npeño de la docencia será del<br>. La actividad académica conte                                                                    | 70% respecto de la o<br>emplará los siguiente                         | calificación total.<br>s cinco aspectos:               | La puntuación mínima será                    |
| <ul> <li>Para guardar utilio</li> <li>El icono a la iz</li> <li>Para eliminar un c</li> <li>En caso de haber</li> </ul> | ce la tecla Enter en el campo.<br>zquierda del campo indica que<br>ampo guardado, utilice el boto<br>r campos sin guardar en el ru | e esta guardado corre<br>on Eliminar ⊖ o borr<br>ıbro seleccionado, e | ectamente.<br>re el contenido y p<br>stas serán guarda | 4<br>precione Enter.<br>adas automáticamente |
| cada 10 minutos.                                                                                                    |                                                                                                    |                                                                       |                                                        |                                              |

#### **Registro de Rubros**

- 1. Lista de preguntas: En esta se verán listadas todas las preguntas que contiene el Rubro seleccionado. Al dar click sobre la pregunta se mostrará en la parte derecha.
  - 1.1 Posicionar el puntero sobre la pregunta le mostrara un texto con la pregunta completa

#### Marcaje de colores

- **1.2 Pregunta con respuestas:** Indica que la pregunta ya tiene respuestas registradas correctamente.
- **1.3 Pregunta con respuestas sin guardar:** Indica que la pregunta tiene una o más preguntas que NO se han guardado.

#### **1.4 Pregunta selecionada.**

- 2. Campo para ingresar el nombre del documento.
- 3. Boton para cargar los archivos de la pregunta selecionada. El numero a la izquierda indica la cantidad de archivos registrados para esa pregunta.
- 4. Agrega un nuevo campo de respuesta.

Como acceso rápido desde teclado, al escribir una pregunta, puede usar la tecla tabulación para posicionarse en el botón de nuevo campo y presionar espacio para agregar.

#### No podra agregar nuevos campos si ya existe uno vacio.

#### Cada campo permite un máximo de 120 caracteres

Para los puntos subsiguientes, usted anote en el espacio correspondiente el nombre de los documentos que presenta.

|     | Seleccione la pregunta (1)           |                                                                                                    |
|-----|--------------------------------------|----------------------------------------------------------------------------------------------------|
|     |                                      | 12. Asistencia a diplomado (con un mínimo de 100 horas).                                                                                                  |
| 1.2 | 4. Elaboración de apuntes y/         | - 20 puntos máximo                                                                                                    |
|     | 5. Material didáctico de apoyo       | Este rubro se comprobará con la constancia que acredite su asistencia al diplomado y que especifique el                                                   |
| 1.3 | 6. Publicación de libros de text     | tiempo de duración.                                                                                                    |
| -   | 7. Publicación de capítulos de l     | 3 4                                                                                                    |
|     | <u>8. Publicación de antologías.</u> | Nombre                                                                                                    |
|     | 9. Traducción de libro emple         | 2                                                                                                    |
|     | 10. Traducción de artículos em       | Ejemplo de respuesta                                                                                                    |
|     | 11. Asistencia a cursos de actu      |                                                                                                    |
| 1.4 | 12. Asistencia a diplomado (         |                                                                                                    |
|     | 13. Obtención de premios de r        |                                                                                                    |
|     | 14. Distinción académica otorg       |                                                                                                    |
|     | 14. Distinción académica otorg       |                                                                                                    |
|     | 1.1 14<br>so                         | Distinción académica otorgada al docente por organismos o instituciones de prestigio, en reconocimiento por su labor<br>resaliente en el campo académico. |

Las secciones con campos de selección se guardan automáticamente al marcar o desmarcar una opción.

| Descripción                                                                                                    | Puntos |   |
|----------------------------------------------------------------------------------------------------|--------|---|
| 1. Grado de doctorado                                                                                                    | 120    |   |
| <ol> <li>Candidato a doctorado (condicionado a presentar avances de la investigación, registro de<br/>tesis y visto bueno del director de la misma)</li> </ol> | 90     |   |
| 3. Grado de maestría o especialidades médicas (mayor a dos años)                                                                                               | 70     | 0 |

| Descripción                                                                                                    | Puntos       |  |
|----------------------------------------------------------------------------------------------------|--------------|--|
| Calidad del desempeño docente evaluada por los estudiantes, que medirá las actividades de<br>apoyo al aprovechamiento escolar y a la enseñanza.<br>Los aspectos a evaluar serán, entre otros:<br>A. Planeación del trabajo docente<br>B. Actitudes y valores<br>C. Conocimiento y dominio de la materia<br>D. Estrategias didácticas<br>E. Formas y mecanismos de evaluación<br>F. Satisfacción del alumno | 30<br>Máximo |  |
| 2. Presentación de los programas analíticos de las materias al inicio del ciclo escolar.                                                                                                    | 10<br>Máximo |  |
| 3. Asistencia                                                                                                    | 10<br>Máximo |  |

Las siguientes mecánicas aplica para todos los Rubros.

#### Registrar nombre de documento

Para registrar presione la tecla Enter después de escribir la respuesta.

Si los datos fueron guardados correctamente el sistema le mostrará un mensaje y a lado izquierdo del campo aparecerá este icono 🤣

| Nor | mbre                                    | + |
|-----|-----------------------------------------|---|
| 0   | Ejemplo de respuesta                    |   |
| 0   | Ejemplo de respuesta con campo generado | 0 |

#### Actualizar registro

Para actualizar un capo solo escriba la nueva respuesta y presione la tecla Enter.

#### Eliminar registro

- Para eliminar el registro del primer campo, borre todo el contenido (texto) y presione la tecla *Enter.* El sistema le arrojara un mensaje indicando la que se ha eliminado correctamente.
- Para los campos que fueron agregados puede aplicar el procedimiento anterior o usar el botón de eliminar

El sistema cuenta con autoguardado cada 10 minutos. Este solo guardará las preguntas en las que no haya dado *Enter* en el Rubro seleccionado.

Si existen respuestas sin guardar y cambia a otro Rubro, el sistema le notificara de esto.

#### Carga de archivos

1. Para cargar un archivo dar click en el botón que se indica, este también muestra la cantidad de archivos que se han cargado para esta pregunta.

| Nombre                     |  |
|----------------------------|--|
| Usar máximo 120 caracteres |  |

- 2. Se desplegará una ventana como la siguiente
- 3. Colocar el nombre con el que se registrara el archivo
- 4. Dar click en Buscar y este abrirá una ventana donde buscar y seleccionar el archivo.
- 5. Finalmente dar click en Cargar.

| Bienvenido(a): Jesus Javier                                     |                                                             | Manuales 🔻                                                 | Finalizar Proceso  | B Modificar perfil                                  | Salir 🕞 |
|-----------------------------------------------------------------|-------------------------------------------------------------|------------------------------------------------------------|--------------------|-----------------------------------------------------|---------|
| 4. Elaboración de apuntes                                       | 4. Elaboración de apuntes y<br>y⊥ 20 puntos por cada uno.(u | /o manuales de práctica o laboratorio i<br>no por materia) | mpresos, uno por r | nateria.                                            |         |
| 6. Publicación de                                               | rgar archivos                                               |                                                            | ×                  | tifique que los<br>ximo uno por                     |         |
| 7. Publicación de c<br>8. Publicación 3                         | e para el archivo                                           |                                                            |                    | s: exponer qué<br>a del conjunto<br>rterial para su |         |
| 9. Traducción de<br>10. Traducción de 1<br>11. Asistencia a cur | cionar archivo                                              | 4 Busca                                                    | r Cargar 🏦         |                                                     |         |
| <u>12. Asistencia a dip</u><br><u>13. Obtención de p</u>        | Archivos cargados                                           | para el <b>Rubro 2</b> pregunta 4                          |                    |                                                     |         |
| <u>14. Distinción acad</u>                                      |                                                             |                                                            |                    | •                                                   |         |
|                                                                 |                                                             |                                                            | Cerrar             |                                                     |         |
|                                                                 |                                                             | والمحاولة المراك المراك                                    | ير المجادر المجادر |                                                     |         |

Si el archivo se cargó correctamente aparecerá en la tabla.

- 6. Para visualizar el archivo dar *click* en el botón indicado. Este abrirá el archivo en una nueva pestaña o lo descargará dependiendo el formato.
- 7. Este botón elimina el archivo permanentemente.

| a a cur                   |                                                     |   |   |
|---------------------------|-----------------------------------------------------|---|---|
| <u>a a dip</u><br>on de p | Archivos cargados para el <b>Rubro 2</b> pregunta 4 | 7 | 1 |
| <u>n acad</u>             | Ejemplo de archivo cargado 1                        |   |   |
|                           |                                                     |   |   |

#### **Finalizar proceso**

1. Para finalizar el proceso haga click en el botón Finalizar Proceso.

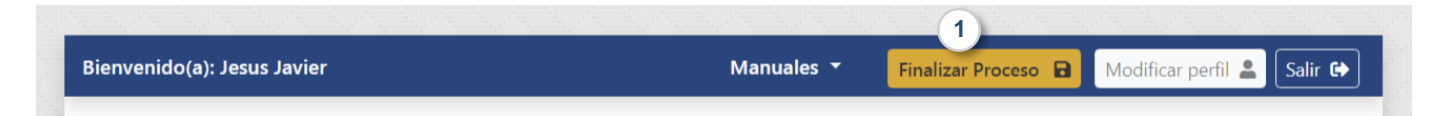

2. Lo anterior abrirá una ventana de despedida, donde se le indica que Al dar click en Finalizar el Proceso posteriormente solo podrá imprimir el Formato comprobatorio del PEDPED.

Para cerrar la ventana puede dar click fuera de ella o con el icono de cerrar en la parte superior derecha.

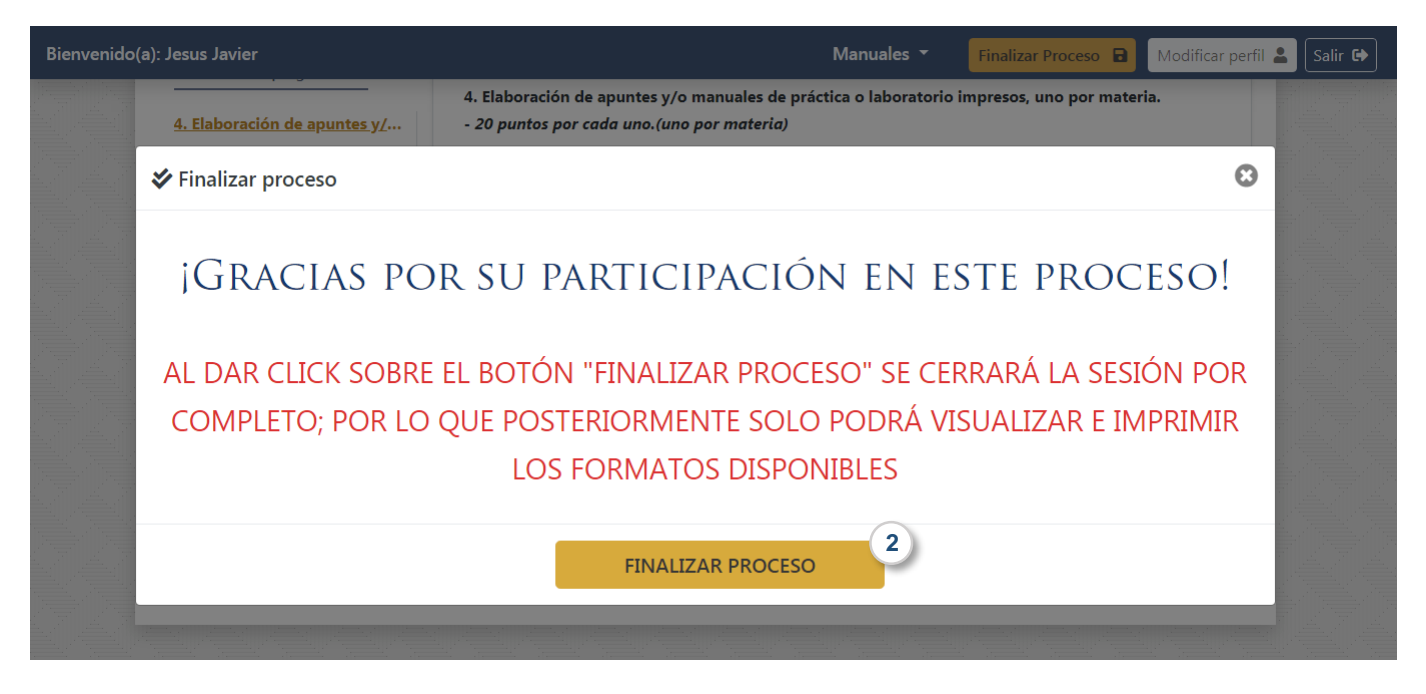

3. Al dar click en *FINALIZAR PROCESO* será redirigido a la página de Inicio (Bienvenida) y en la tabla de formatos en la fila de *Guía de evaluación* tendrá el Estatus de Completo y el botón disponible para Imprimir el formato PEDPED.

El Recibo de Entrega (Formato 1), será su comprobante\*.

| Descripción                                             | Estatus    | Acción       |
|---------------------------------------------------------|------------|--------------|
| Guia de evaluación                                      | Completo   | Handreimir 3 |
| Formato FO-113-04-03 (Puntajes Obtenidos)               | Disponible | *            |
| Formato FO-113-04-02 (Recepción de Documentos)          | Disponible | Ł            |
| Formato FO-113-04-04 (Solicitud de Ingreso al Programa) | Disponible | Ł            |

#### Ejemplo del formato PEDPED

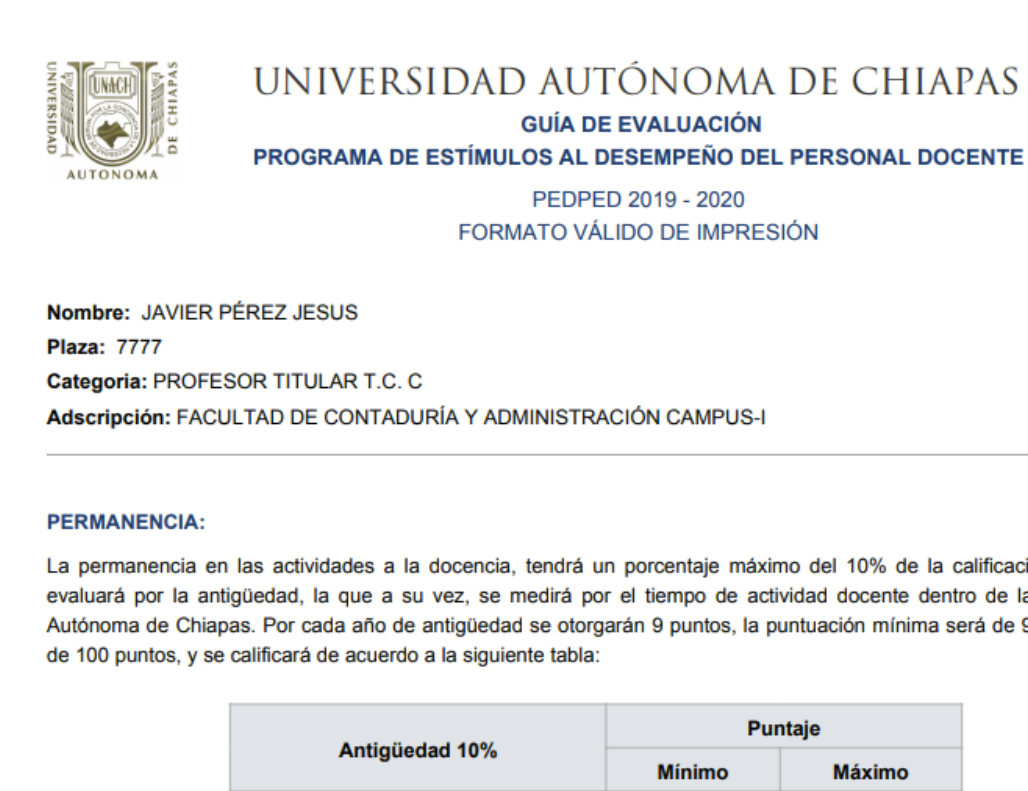

La permanencia en las actividades a la docencia, tendrá un porcentaje máximo del 10% de la calificación total y se evaluará por la antigüedad, la que a su vez, se medirá por el tiempo de actividad docente dentro de la Universidad Autónoma de Chiapas. Por cada año de antigüedad se otorgarán 9 puntos, la puntuación mínima será de 9 y la máxima

| Antiniindad 400/               | Puntaje |        |  |
|--------------------------------|---------|--------|--|
| Antiguedad 10%                 | Mínimo  | Máximo |  |
| 1 a 5 años (9 puntos por año)  | 9       | 45     |  |
| 6 a 10 años (9 puntos por año) | 54      | 90     |  |
| 11 años en adelante            |         | 100    |  |
|                                |         |        |  |

Documentos de la antigüedad de la Dirección de Personal de la UNACH  $\mathbf{\overline{\mathbf{S}}}$ 

Cualquier duda o aclaración será atendida en el correo pedped@unach.mx o comunicarse a la Dirección de Desarrollo Académico al Teléfono 60 4 54 98 Ext: 4 de 9 a 15 Hrs.